# BEDELL 力位移监控仪

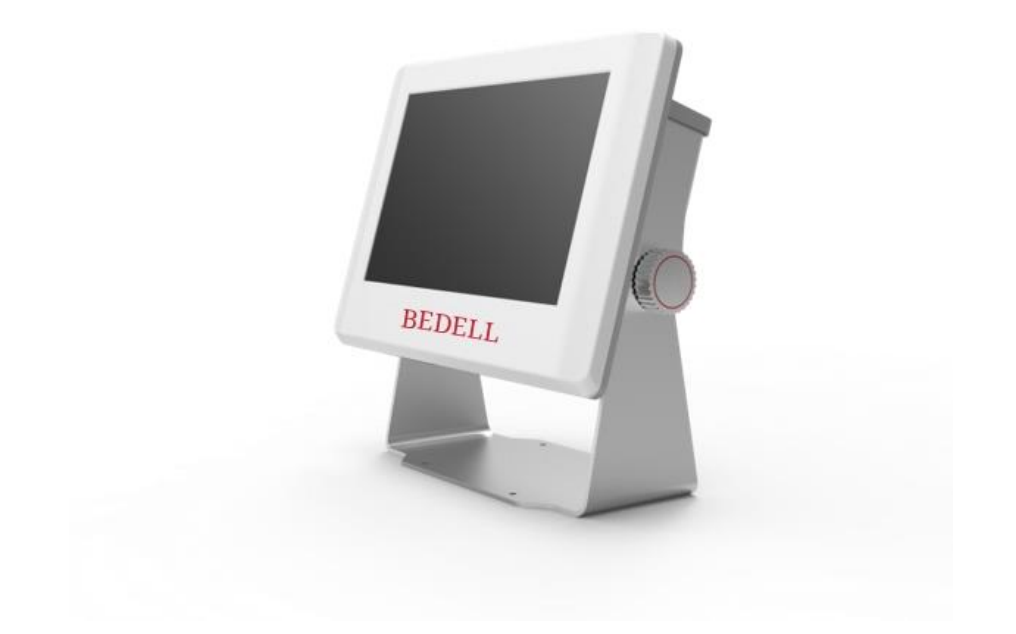

Model 807A

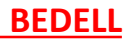

#### Model 807A

#### 压力位移监控仪----快速入门

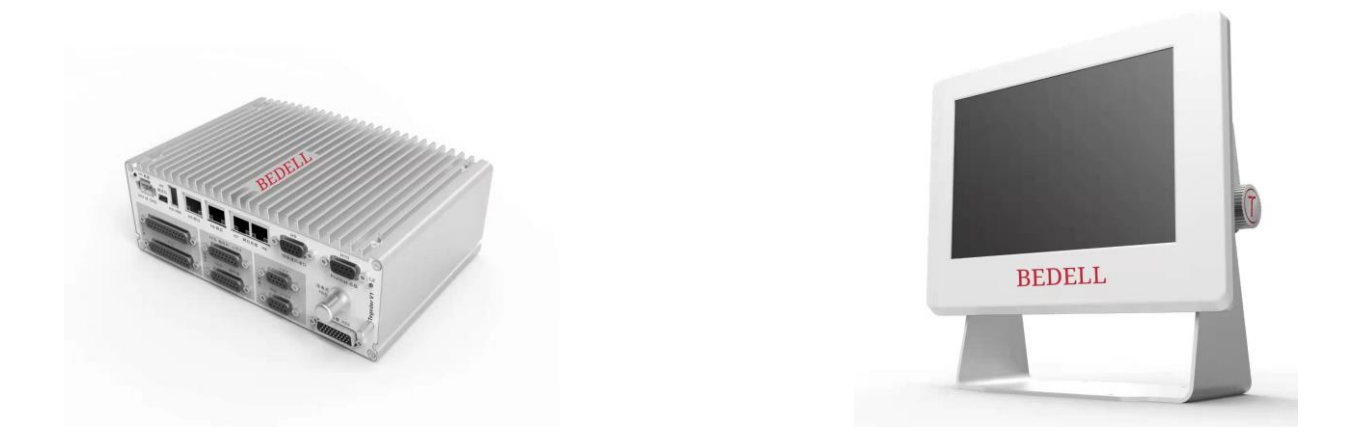

本监控仪,用于压装或者装配过程中压力、位移的曲线的绘制,也可用于测试或者装配过程中扭矩、角度的曲线的绘制。其他的二维曲线的绘制

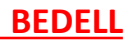

### Model 807A 主要功能

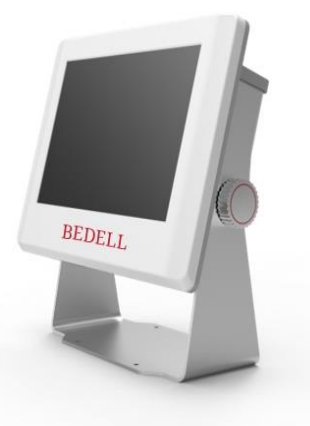

#### 绘制压力、位移曲线

1) 在线判断零件的压装是否合格----压装或者装配过程中,实时绘制产生的压力、位移的曲线,通过评估窗口评判是否合格。从而可以立即分析不合格的原因。

2)获取曲线和评估窗口过程值----评估结束前,曲线和评估窗口的 过程值产生,存于历史曲线中,可以传送到MES系统。

**3**)每个零件的合格不合格件数统计----本系统128个程序,每个零件的压装使用一个程序,可以满足128个零件的生产。

4)每个评估窗口的合格不合格率统计----评估窗口可以用于评估不同的阶段,每个阶段一个评估窗口,评估窗口的合格率从而也体现出那个阶段不合格率高,进行针对性调整。

#### 曲线导出

1)曲线导出到服务器

2)曲线导出到U盘

#### 追溯

现场总线:扫描枪扫描工件上的二维码到PLC中,PLC通过总线传输 到本系统,本系统的压装曲线与该PartID绑定,曲线的文件名中包 含PartID,从而实现可追溯性。

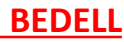

# 监控仪807A0的接口

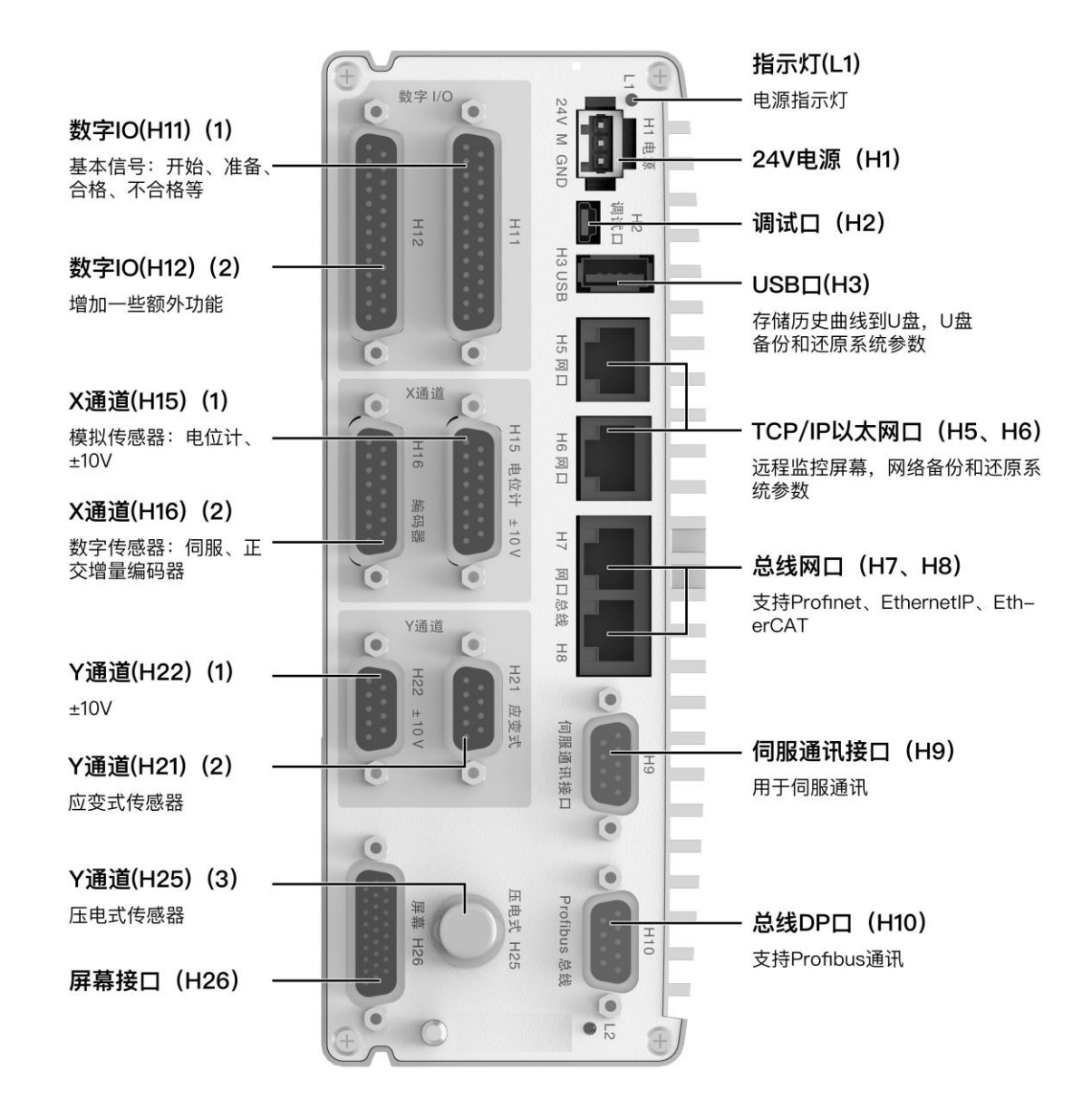

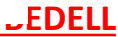

H1.电源接线

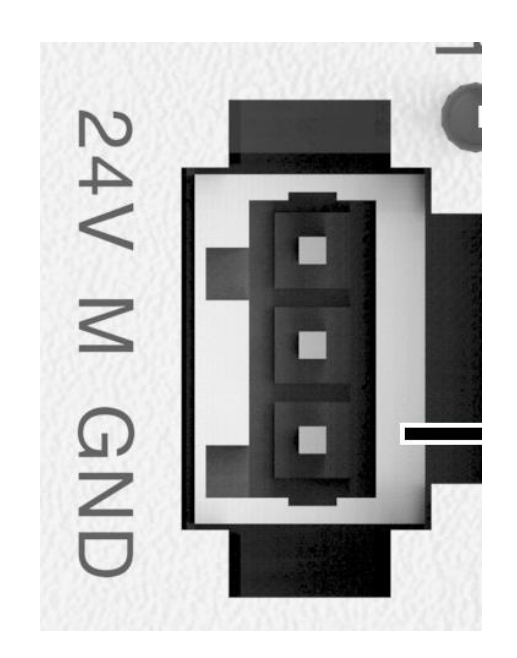

电源电压: 24V(18~30V) 电源电流: 5A 24V: 电源24V+ M: 电源0V GND: 接地

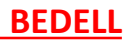

#### H15.X通道----电位计、±10V

X通道-电位计接线

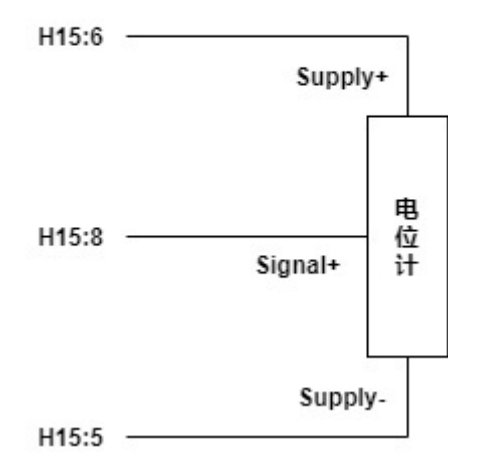

X通道-±10V接线

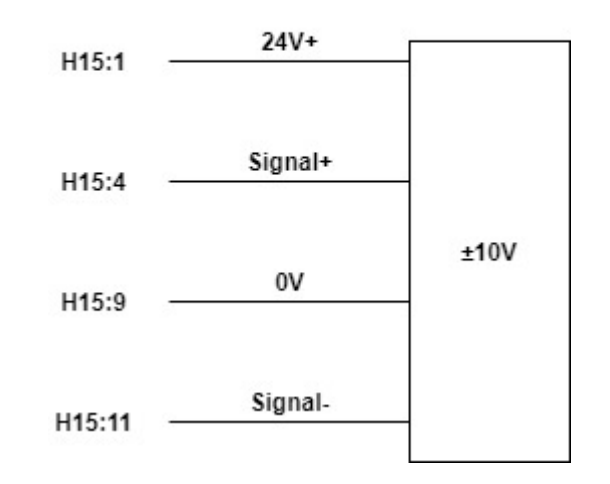

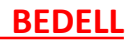

H16.X通道----伺服、正交编码器

#### X通道-正交增量编码器

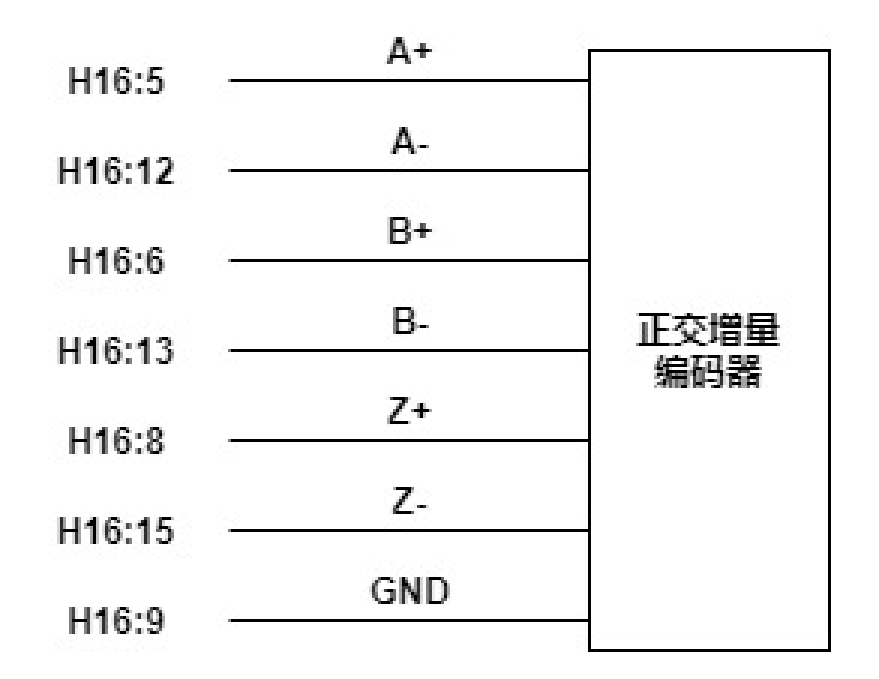

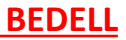

H21.Y通道----应变式

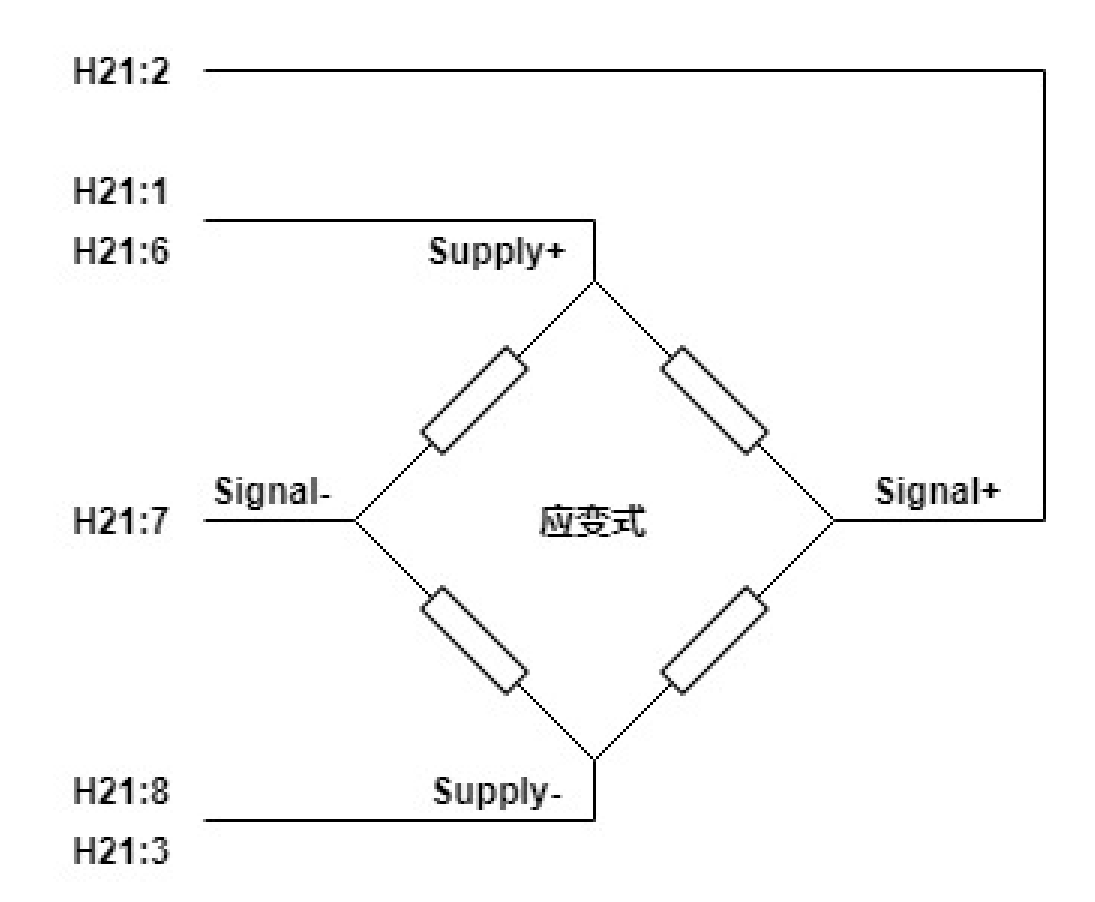

Y通道-应变式传感器

H22.Y通道----±10V

#### Y通道-±10V接线

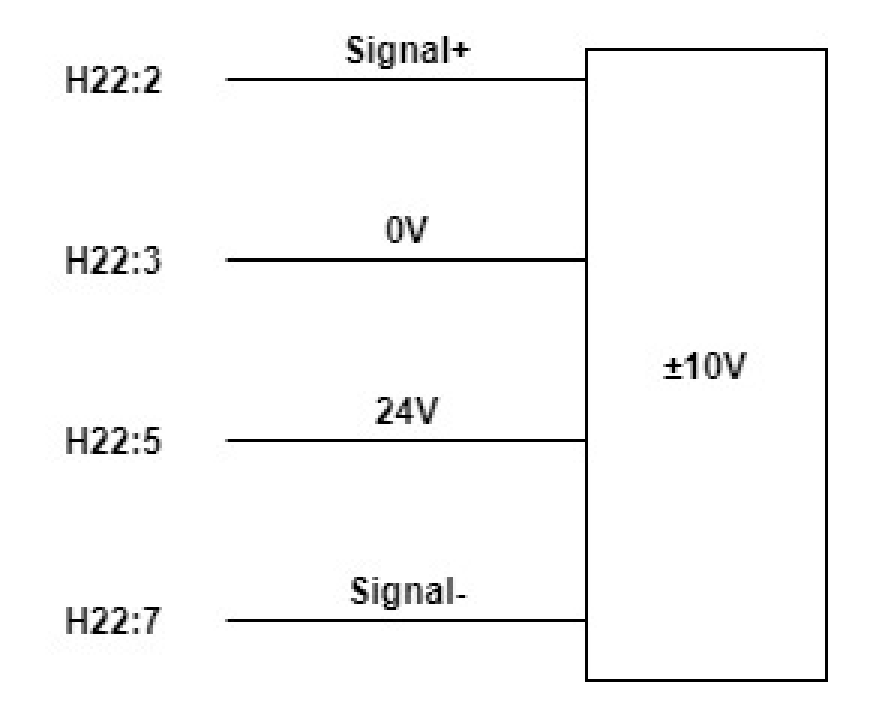

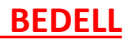

#### H11.数字IO

|      | 针脚 | 数字IO  | 信号名                | 信号的含义                     | 状态显示 | 强制信号 |
|------|----|-------|--------------------|---------------------------|------|------|
|      | 1  | DO-1  | 0_0K               | 结果合格                      | ~    | ×    |
|      | 2  | DO-2  | O_NOK              | 结果不合格                     | ~    | ×    |
|      | 3  | DO-3  | O_NoPass           | No_Pass,碰到No_Pass输出1      | ~    | ×    |
|      | 4  | DO-4  | 0_S1               | 达到Switch_S1,在线监测          | ~    | ×    |
|      | 5  | DO-5  | 0_S2               | 达到Switch_S2,在线监测          | ~    | ×    |
|      | 6  | DO-6  | 0_Ready            | 准备好信号                     | ~    | ×    |
|      | 7  | DO-7  | 0_Warn             | 监控仪上下位机或者伺服报警             | ~    | ×    |
|      | 8  | DO-8  | 0_Alarm            | 监控仪上下位机或者伺服故障             | ~    | ×    |
|      | 9  | DO-9  | 0_Auto             | 收到自动模式                    | ~    | ×    |
|      | 10 | DO-10 | O_Servo_Enabled    | 伺服已上电                     | ~    | ×    |
|      | 11 | DO-11 | O_Sequence_End     | 程序执行结束信号                  | ~    | ×    |
| H1 1 | 12 |       | 24V                | 输出24V电源                   |      |      |
|      | 13 |       | DO_GND             | 输出接地                      |      |      |
|      |    |       |                    |                           |      |      |
|      | 14 | DI-1  | I_Start            | 启动测量                      | ~    | ×    |
|      | 15 | DI-2  | I_Servo_Enable     | 伺服使能信号                    | ~    | ×    |
|      | 16 | DI-3  | I_Auto             | 自动模式                      | ~    | ×    |
|      | 17 | DI-4  | I_Run_Sequnce      | 程序开始运行                    | ~    | ×    |
|      | 18 | DI-5  | I_Move_To_HomePost | 回原位命令(当前程序号HomePostion位置) | ~    | ×    |
|      | 19 | DI-6  | I_Move_To_ZeroPost | 回机械零点命令                   | ~    | ×    |
|      | 20 | DI-7  | I_Jog_FW           | 点动前进                      | ~    | ×    |
|      | 21 | DI-8  | I_Jog_BW           | 点动后退                      | ~    | ×    |
|      | 22 | DI-9  | I_Move_From_Wait   | 从等待位置继续前进                 | ~    | ×    |
|      | 23 | DI-10 | I_Ack              | 报警复位                      | ~    | ~    |
|      | 24 | DI-11 | I_Reset_Statistics | 复位当前程序号统计信息               | ~    | ~    |
|      | 25 |       | DI_GND             | 输入接地                      |      |      |

#### H12.数字IO

|     | 针脚 | 数字IO  | 信号名                 | 信号的含义                | 状态显示 | 强制信号 |
|-----|----|-------|---------------------|----------------------|------|------|
|     | 1  | D0_12 | 0_MP_0[1]           | 第0位[1]程序号反馈          | ~    | ×    |
|     | 2  | DO_13 | 0_MP_1[2]           | 第1位[2]程序号反馈          | ~    | ×    |
|     | 3  | DO_14 | 0_MP_2[4]           | 第2位[4]程序号反馈          | ~    | ×    |
|     | 4  | DO_15 | 0_MP_3[8]           | 第3位[8]程序号反馈          | ~    | ×    |
|     | 5  | DO_16 | 0_MP_4[16]          | 第4位[16]程序号反馈         | ~    | ×    |
|     | 6  | DO_17 | 0_MP_5[32]          | 第5位[32]程序号反馈         | ~    | ×    |
|     | 7  | DO_18 | 0_MP_6[64]          | 第6位[64]程序号反馈         | ~    | ×    |
|     | 8  | DO_19 | 0_Send_Wait_Request | 运行到WAIT元素,发Ture告知等待中 | ~    | ×    |
|     | 9  | DO_20 | O_Send_Home_Reached | 压机已到达原位位置            | ~    | ×    |
|     | 10 | DO_21 | O_Send_Moving       | 设备在运行中               | ~    | ×    |
|     | 11 | D0_22 | 0_Point_1           | 备用输入,可用于程序,或者其他地方    | ~    | ~    |
|     | 12 | DO_23 | 0_Point_2           | 备用输入,可用于程序,或者其他地方    | ~    | ~    |
| Н12 | 13 |       | DO_GND              | 输出接地                 |      |      |
|     |    |       |                     |                      |      |      |
|     | 14 | DI_12 | I_MP_0[1]           | 程序号第0位               | ~    | ×    |
|     | 15 | DI_13 | I_MP_1[2]           | 程序号第1位               | ~    | ×    |
|     | 16 | DI_14 | I_MP_2[4]           | 程序号第2位               | ~    | ×    |
|     | 17 | DI_15 | I_MP_3[8]           | 程序号第3位               | ~    | ×    |
|     | 18 | DI_16 | I_MP_4[16]          | 程序号第4位               | ~    | ×    |
|     | 19 | DI_17 | I_MP_5[32]          | 程序号第5位               | ~    | ×    |
|     | 20 | DI_18 | I_MP_6[64]          | 程序号第6位               | ~    | ×    |
|     | 21 | DI_20 | I_Point_1           | 备用输出,可用于程序,或者其他地方    | ~    | ~    |
|     | 22 | DI_20 | I_Point_2           | 备用输出,可用于程序,或者其他地方    | ~    | ~    |
|     | 23 | DI_21 | I_Point_3           | 备用输出,可用于程序,或者其他地方    | ~    | ~    |
|     | 24 | DI_22 | I_Point_4           | 备用输出,可用于程序,或者其他地方    | ~    | ~    |
|     | 25 |       | DI_GND              | 输入接地                 |      |      |

#### 807A IP 地址设置

| 【T015】-【MP15-T015-ForAdapt-40%】-【系统管理/网络设置】 |                         |                         |                         |                             |                                   |                                  |                             |  |
|---------------------------------------------|-------------------------|-------------------------|-------------------------|-----------------------------|-----------------------------------|----------------------------------|-----------------------------|--|
| 基;                                          | 本设置                     | 网络语                     | 8                       |                             |                                   |                                  |                             |  |
| 系                                           | 统信息                     | 网北区                     | eth0 ·                  | - H6                        |                                   |                                  | •                           |  |
| 语                                           | 言设置                     | тр+и-н                  | 102                     | 168 62 64                   |                                   |                                  |                             |  |
| 时                                           | 间设置                     | IFJEAL                  | 192.                    | 108.02.04                   |                                   |                                  |                             |  |
|                                             | 络设置                     | 子网掩                     | 冯 255.                  | 255.255.0                   |                                   |                                  |                             |  |
| 数                                           | 据导出                     | 网关                      | 192.                    | 168.62.1                    |                                   |                                  |                             |  |
| 报                                           | 警设置                     |                         | е                       | th0 🤅                       | eth                               | h1 🦁                             |                             |  |
| 运                                           | 动设置                     |                         |                         |                             |                                   |                                  |                             |  |
| 高                                           | 级设置                     |                         |                         |                             |                                   |                                  |                             |  |
| 参                                           | 数复位                     |                         |                         |                             |                                   |                                  |                             |  |
| 备                                           | 份还原                     |                         |                         |                             |                                   |                                  |                             |  |
| 固                                           | 件升级                     |                         |                         |                             |                                   |                                  | 应用                          |  |
| 多。                                          | 屏设置                     |                         |                         |                             |                                   |                                  |                             |  |
|                                             |                         |                         |                         |                             |                                   |                                  |                             |  |
|                                             |                         |                         |                         |                             |                                   |                                  |                             |  |
|                                             |                         |                         |                         |                             |                                   |                                  |                             |  |
|                                             |                         |                         |                         |                             | _                                 |                                  |                             |  |
|                                             |                         |                         | 曲线                      | 线管理 说                       | 2置管理                              | 系统管理                             | 帮助手册                        |  |
| 曲线(XMin_X)<br>-0.001mm                      | 曲线(XMax_X)<br>172.961mm | 曲线(YMin_Y)<br>-301.050N | 曲线(YMax_Y)<br>6093.577N | EO_02(UniBox)(result)<br>OK | EO_02(UniBox)(entry)<br>172.956mm | EO_02(UniBox)(XMax…<br>172.960mm | EO_01(UniBox)(result)<br>OK |  |

网线一端与电脑网口连接,另外 一端与监控仪的H6口连接。 在系统设置,网络设置,选择 eth0-H6。 设置IP地址,子网掩码和网关。 IP地址需要与电脑的IP地址一个网 段。

### 807A IP 地址设置

| 设置电脑<br>IP地址<br>子网掩码<br>默认网关 | 常规<br>如果网络支持此功能,则可以获取自动指派的 IP 设置。否则,你需要从网<br>系统管理员处获得适当的 IP 设置。<br>○ 自动获得 IP 地址(O)                                                                                                    | UltraVNC Viewer - 1.2.1.2 ×<br>WNC Server: 192.168.62.64 ·<br>(host:display or host::port)                                                                                                    | 打开VNC软<br>输入监控仪<br>的IP地址<br>192.168.62 |
|------------------------------|----------------------------------------------------------------------------------------------------|----------------------------------------------------------------------------------------------------|----------------------------------------|
|                              | <ul> <li>● 使用下面的 IP 地址(S):</li> <li>IP 地址(I):</li> <li>192.168.62.118</li> <li>子网掩码(U):</li> <li>255.255.255.0</li> <li>默认网关(D):</li> <li>192.168.62.1</li> </ul>                                                                                                    | Quick Options       Connect <ul> <li>AUTO</li> <li>(Auto select best settings)</li> <li>ULTRA</li> <li>&gt;2Mbit/s) - Experimental</li> <li>LAN</li> <li>(&gt; 1Mbit/s) - Max Colors</li> <li>MEDIUM</li> <li>(128 - 256Kbit/s) - 256 Colors</li> <li>MODEM</li> <li>(19 - 128Kbit/s) - 64 Colors</li> <li>SLOW</li> <li>(&lt; 19kkbit/s) - 64 Colors</li> <li>MANUAL</li> <li>(Use options button)</li> <li>View Only</li> <li>Auto Scaling</li> <li>Confirm Exit</li> </ul> | 点击<br>connect连<br>接                    |
|                              | <ul> <li>自动获得 DNS 服务器地址(B)</li> <li>●使用下面的 DNS 服务器地址(E):</li> <li>首选 DNS 服务器(P):</li> <li>▲用 DNS 服务器(A):</li> <li>▲</li> <li>▲<td>Use DSMPlugin       No Plugin detected       Config         Proxy/Repeater      </td><td></td></li></ul> | Use DSMPlugin       No Plugin detected       Config         Proxy/Repeater                                                                                                    |                                        |

打开VNC软件 入监控仪设置 的IP地址 192.168.62.64

## 807A X通道设置

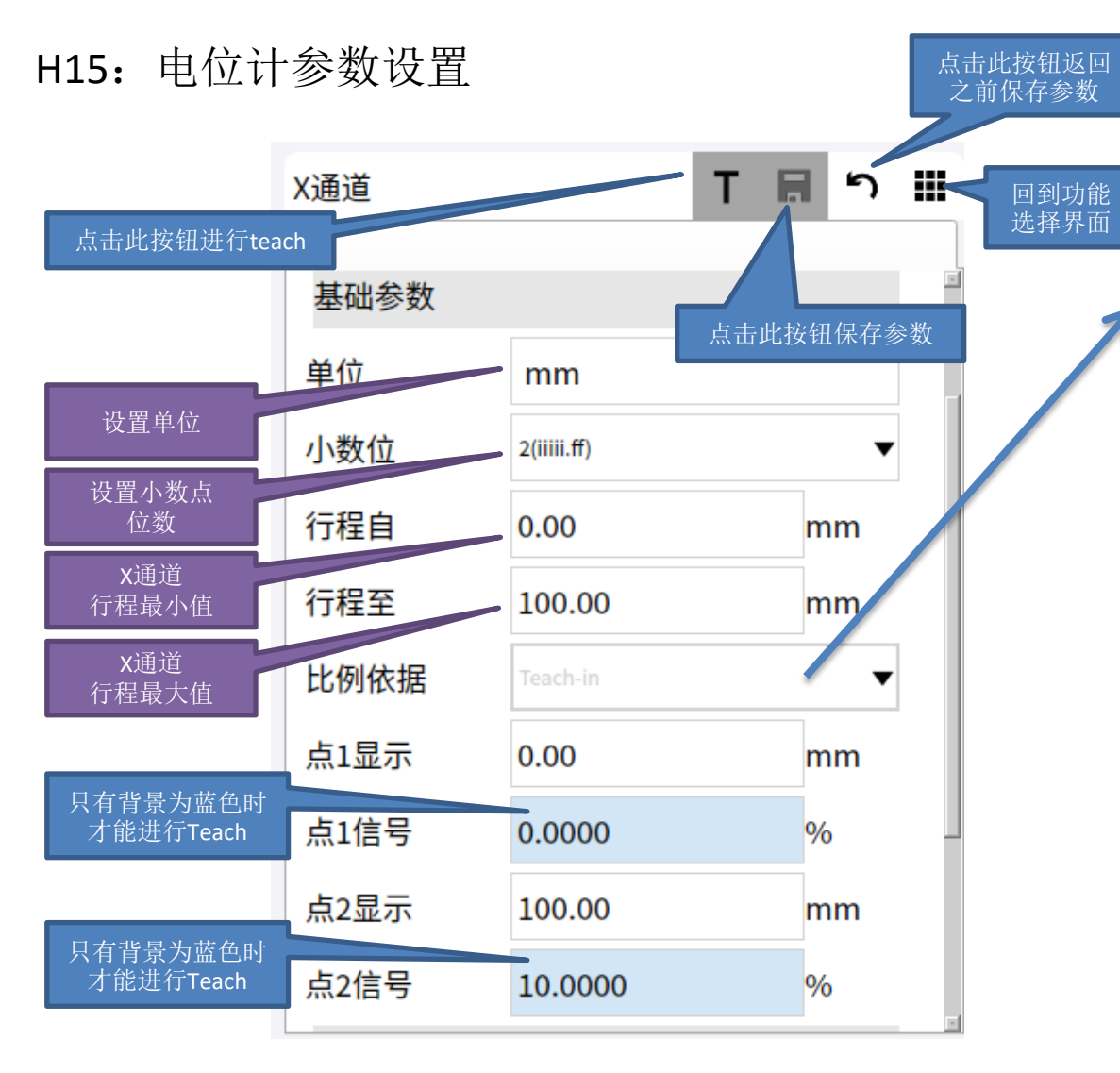

电位计参数设置:设置使用 两点法Teach In,只需要取电位计 行程的两个点。 例如量程为100mm,则行程 自设置为0.00mm。行程至设置为 100.00mm<sub>o</sub> 点1显示: 0.00mm。 点1信号: 电位计运行到0.00mm, 点击 获得此位置对应的信号。 点2显示: 90.00mm(量程为 100.00mm) 点2信号: 电位计运行到90.00mm, 获得此位置对应的信号。 点击. 需要保存时,点击 🖬 按钮 不需要保存时,切换页面或,按 钥。

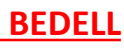

## 807A X通道设置

#### H15: ±10V参数设置

| X通道  | Т           | ד 🖩 |
|------|-------------|-----|
| 基础参数 |             |     |
| 单位   | mm          |     |
| 小数位  | 2(iiiii.ff) | •   |
| 行程自  | 0.00        | mm  |
| 行程至  | 100.00      | mm  |
| 比例依据 | Teach-in    | •   |
| 点1显示 | 0.00        | mm  |
| 点1信号 | 0.0000      | V   |
| 点2显示 | 100.00      | mm  |
| 点2信号 | 10.0000     | V   |

±10V,有两种设置。一种是两点法 Teach In、一种是标定系数Calibration Sheet。 两点法跟上面提到的电位计的两点法 一样。传感器运动到0.00mm和量程90%两 ▲点,分别进行 T 得到分别对应的信号。 标定系数Calibration Sheet,例如传感 器标定系数,9.8V对应100mm。 零点显示: 0mm。 零点信号:点击 **T**获得0mm的信号。 点2显示: 100mm (量程为100mm) 点2信号: 9.8V。 需要保存时,点击 🖬 按钮 不需要保存时,切换页面或 。按钮

### 807A X通道设置

#### H15: 正交增量编码器

| X通道   |                   | Т |   | 5 |  |
|-------|-------------------|---|---|---|--|
|       |                   |   |   |   |  |
| 传感器   |                   |   |   |   |  |
| 传感器类型 | Incrematal TTL    |   |   | • |  |
| 基础参数  |                   |   |   |   |  |
| 单位    | mm                |   |   |   |  |
| 小数位   | 2(iiiii.ff)       |   |   | • |  |
| 行程自   | 0.00              |   | m | m |  |
| 行程至   | 100.00            |   | m | m |  |
| 比例依据  | Calibration sheet |   |   | • |  |
| 脉冲计数  | 1000.0000         |   |   |   |  |
| 信号翻转  |                   |   |   |   |  |

正交增量编码器,有两种设置。一种 是两点法Teach In、一种是标定系数 Calibration Sheet。

两点法跟上面提到的电位计的两点法 一样。传感器运动到0.00mm和量程90% 两个点,分别进行 T 得到分别对应的信 号。

标定系数Calibration Sheet,脉冲计数 输入1mm的脉冲数即可。例如:1500. 脉冲计数:1500。

如果读到的位移值需要反向,则勾选信号 翻转。

需要保存时,点击 🖬 按钮

不需要保存时,切换页面或 ,按钮

#### 807A Y通道设置

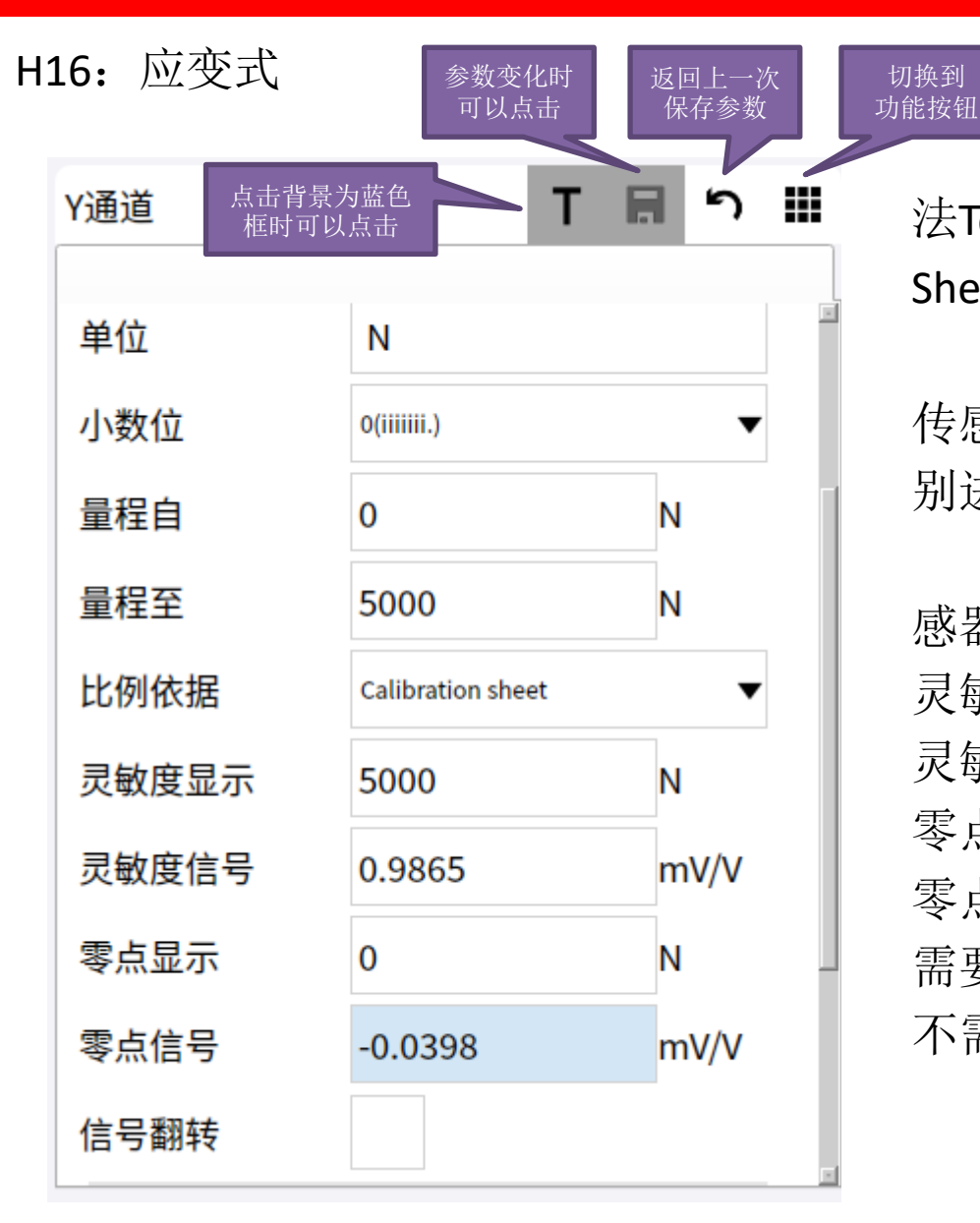

应变式,有两种设置。一种是两点 法Teach In、一种是标定系数Calibration Sheet。

两点法跟上面提到的两点法一样。 传感器受压OKN和到量程90%两个点,分 别进行**T**得到分别对应的信号。

标定系数Calibration Sheet,例如传 感器有标定系数,0.9865mv/v。 灵敏度显示:50KN(量程为50KN)。 灵敏度信号:0.9865mv/v。 零点显示:0KN。 零点信号:点击 T获得0KN的信号。 需要保存时,点击 F 获得0KN的信号。 不需要保存时,切换页面或,按钮

## 807A Y通道设置

#### H16: ±10V参数设置

| Y通道   | Т                 | <b>n</b> 5 |   |
|-------|-------------------|------------|---|
|       |                   |            | • |
| 传感器类型 | +/-10V            | •          |   |
| 基础参数  |                   |            |   |
| 单位    | Ν                 |            |   |
| 小数位   | 0(iiiiiii.)       | •          |   |
| 量程自   | 0                 | Ν          |   |
| 量程至   | 15000             | Ν          |   |
| 比例依据  | Calibration sheet | •          |   |
| 灵敏度   | -4.0000           | V/N        |   |
| 零点显示  | 0                 | Ν          |   |
| 零点信号  | 0.0317            | V          | • |

±10V,有两种设置。一种是两点法 Teach In、一种是标定系数Calibration Sheet。 两点法跟上面提到的电位计的两点法 一样。传感器受压0.0N和量程90%两个点, 分别进行 **T** 得到分别对应的信号。 标定系数Calibration Sheet,例如传感 器标定系数,0.01V/N。 零点显示: ON。 零点信号:点击 T获得ON的信号。 灵敏度: 0.01V/N 需要保存时,点击 🖩 按钮 不需要保存时,切换页面或,按钮

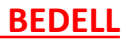

## 807A采样规则设置Y(x)

| 采样规则                               |                                 | ר 🖩          |
|------------------------------------|---------------------------------|--------------|
| 采样功能                               | Y(X)                            | •            |
| 采样周期                               | 自动采样                            | •            |
| 期望曲线点                              | 1000                            |              |
|                                    |                                 |              |
| 采样规则                               |                                 | B 🤊 🏢        |
|                                    |                                 |              |
| 采样功能                               | Y(X)                            | •            |
| 采样功能<br>采样周期                       | Y(X)<br>手动采样                    | ▼<br>▼       |
| 采样功能<br>采样周期<br>Delta-X            | Y(X)<br>手动采样<br>0.200           | ▼<br>▼<br>mm |
| 采样功能<br>采样周期<br>Delta-X<br>Delta-Y | Y(X)<br>手动采样<br>0.200<br>30.000 | ▼<br>mm<br>N |

采样功能: Y(X)、Y(t)、X(t)、Y(X,t)四种。 Y(X): 压力、位移曲线,根据△X、△Y采样。 Y(t): 压力、时间曲线,根据时间采样。 X(t): 位移、时间曲线,根据时间采样。 Y(X,t): 压力、位移曲线,根据时间采样。

Y(X)有两种采样方式:自动采样和手动采样。 自动采样:系统根据X通道设置的范围 \*2/1000采样。

手动采样:根据设置的Delta-X和Delta-Y采 样。

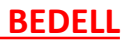

## 807A 采样规则Y (t) 、X (t) 、Y (x, t)

| 采样规则    |         | <b>₽</b> ℃ III |
|---------|---------|----------------|
| 采样功能    | Y(t)    | •              |
| Delta-T | 0.00100 | s              |
|         |         |                |
| 采样规则    |         | <b>₽</b> ז ₩   |
| 采样功能    | X(t)    | •              |
| Delta-T | 0.00100 | s              |
|         |         |                |
| 采样规则    |         | <b>吊り III</b>  |
| 采样功能    | Y(X,t)  | •              |
| Delta-T | 0.00100 | s              |

采样功能:Y(t)、X(t)、Y(X,t) 根据设置的Delta-T进行采样,一条 曲线最大采样点数为8000点。

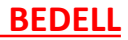

# 807A 启动停止设置

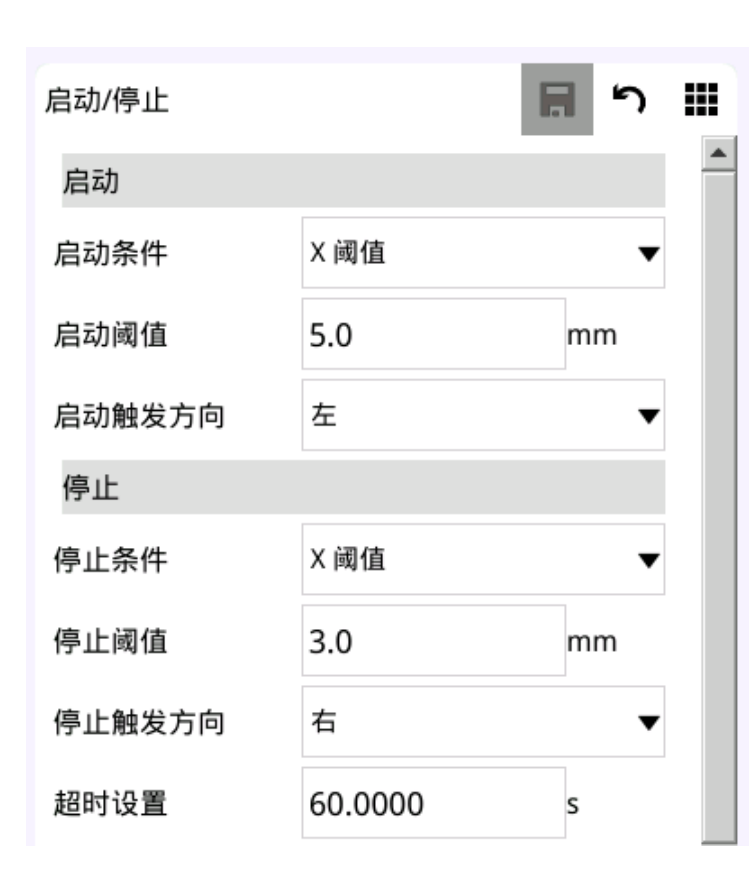

#### 启动/停止条件设置

达到启动条件开始绘制曲线,达到停止条件停止绘制曲线。 启动条件:数字量输入、X阈值、Y阈值、手动 停止条件:数字量输入、X阈值、Y阈值、X折返、时间、手动

数字量输入:通过总线或者IO的I-Start进行启动或者停止测量。 X阈值、Y阈值:从设定的触发方向达到设定的值开始/停止绘 制曲线。

**手动:** 主界面程序号后会有三角形(启动绘制)或者正方形(停止绘制)的启动停止绘制曲线按钮。

**X折返:**停止条件可以设置X折返,当X值往回走设定值时停止测量。

**时间**:开始绘制曲线后如果设定时间还没有达到停止绘制曲线的条件,达到了设定的时间也会停止绘制曲线。

## 807A 曲线折返设置

| 高级参数    |                      |   |
|---------|----------------------|---|
| 曲线折返模式  | 右逆转点    ▼            |   |
| 曲线右折返类型 | YMAX ( 在 X 最大值 )   ▼ |   |
| 曲线保留段   | 无 🗸                  | • |

#### 曲线折返设置

曲线折返模式:

如果曲线开始往右边运行,则设置右逆转点如果曲线开始往左边运行,则设置左逆转点

曲线折返类型

折返的点有最大力和最大位置折返: YMAX、

XMAX

曲线保留段

- 无、正、负。
- 无:保留整个曲线。
- 正:保留正向的曲线。
- 负:保留负向的曲线。

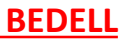

## 807A 评估窗口设置

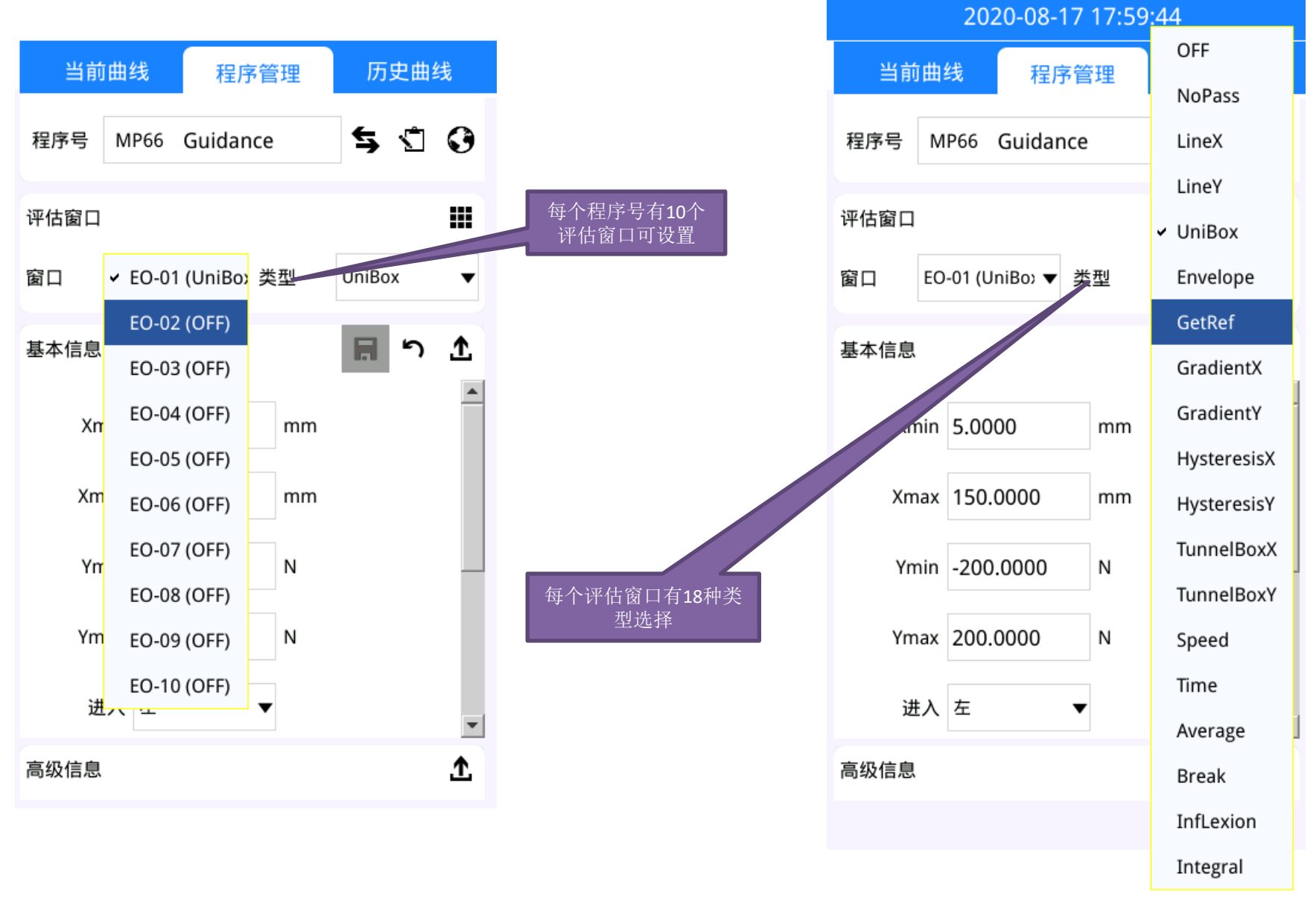

# 807A 窗口评估标准

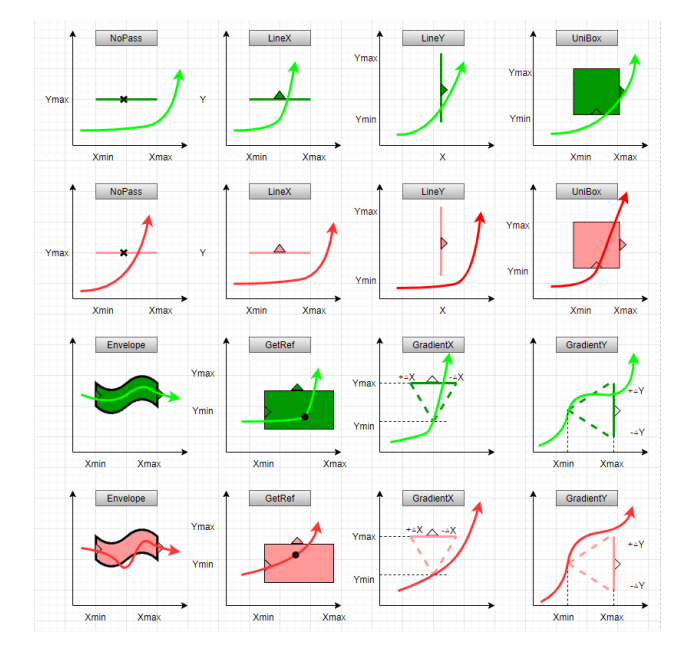

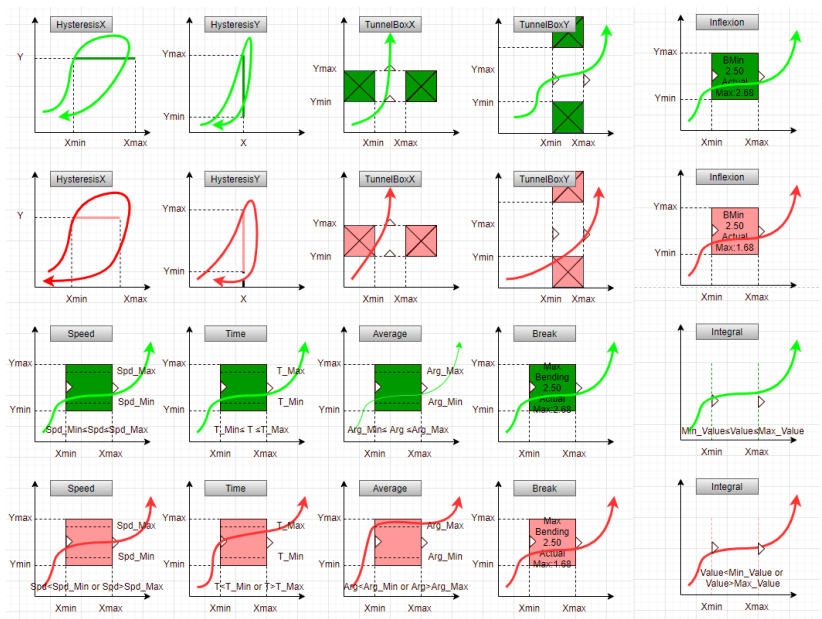

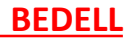

## 807A 评估窗口UniBox

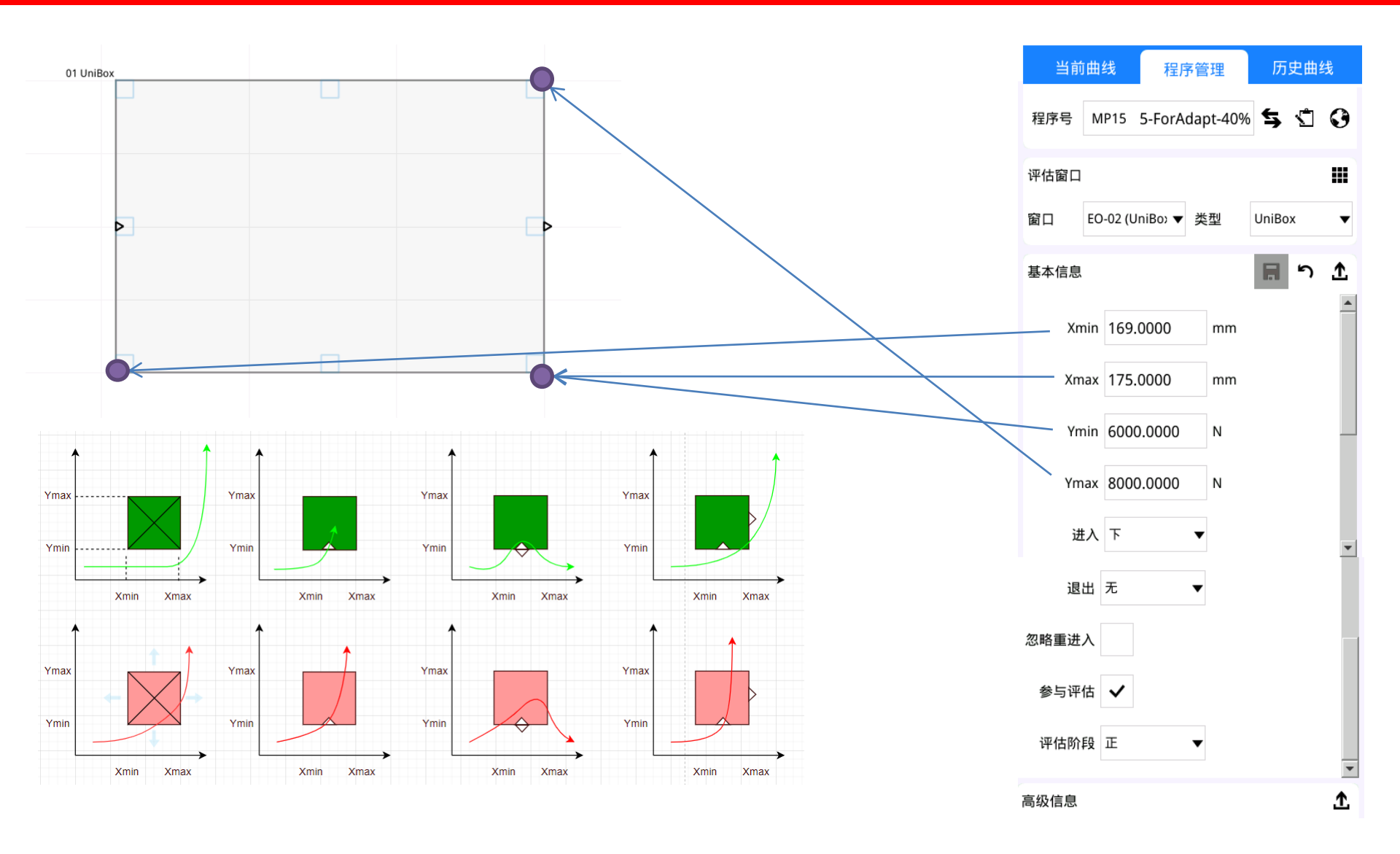

## 807A 过程配置

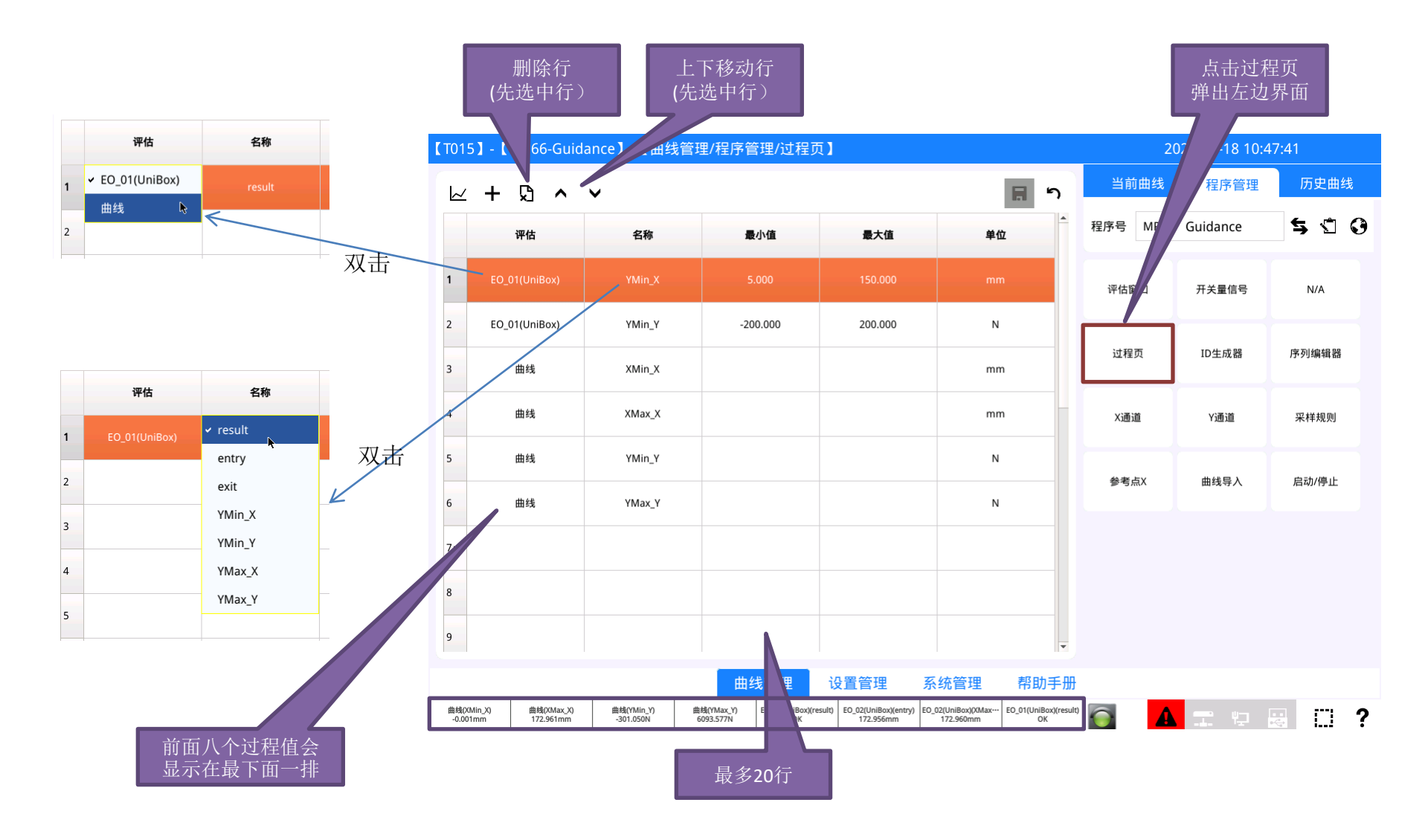

## 807A 开关量设置

开关量,用于压力或者位移达到设定后,通过数字IO或者总线发送给外部设备。该信号 的响应速度快,跟是否开始绘制曲线无关。

复位。

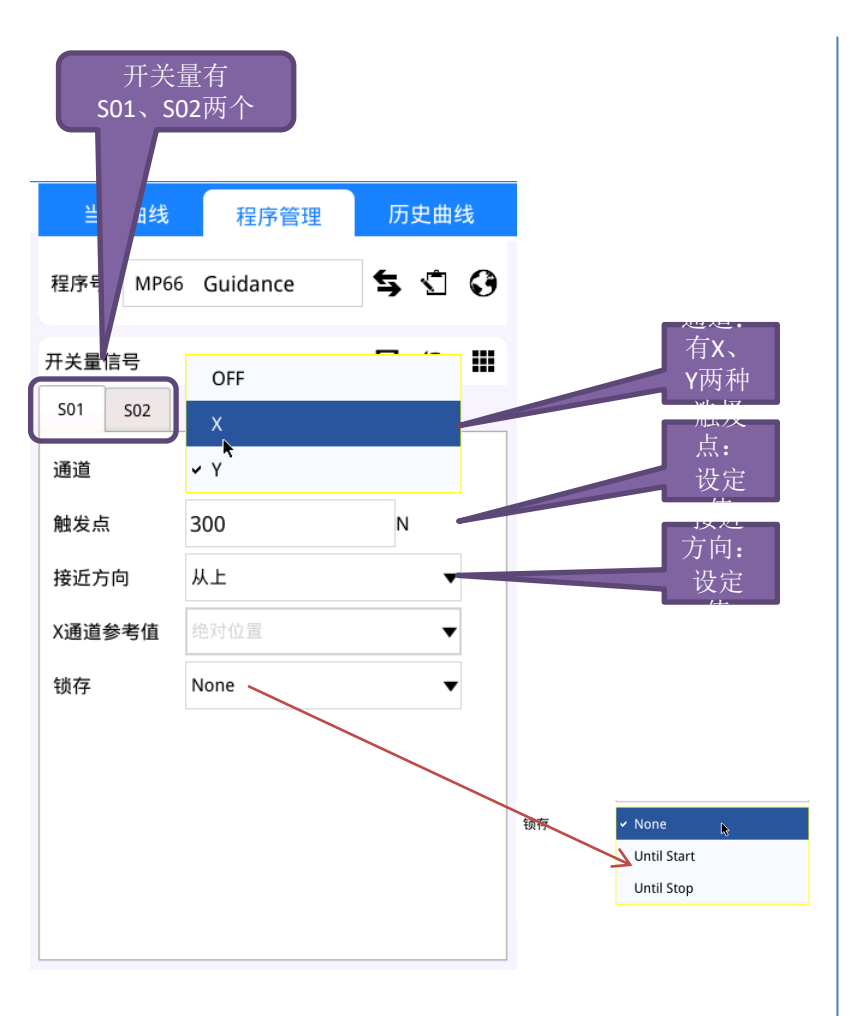

| 序号 MP6 | 6 Guidance  | 5 I O      |     |         | Λ      |
|--------|-------------|------------|-----|---------|--------|
| 关量信号   |             | <b>吊りⅢ</b> |     | /       |        |
| 01 S02 | x           |            | •   |         | /      |
| 地发点    | 50.0        | mm         | 0   | 50      | 100    |
| 近方向    | 从左          | T          | S02 | 位移前进时信号 | ;<br>1 |
| 通道参考值  | 绝对位置        | •          |     |         |        |
| 顺存     | Until Start | •          | 0   |         |        |
|        |             |            |     | 位移后退时信号 | _ 1    |

## 807A PartID设置

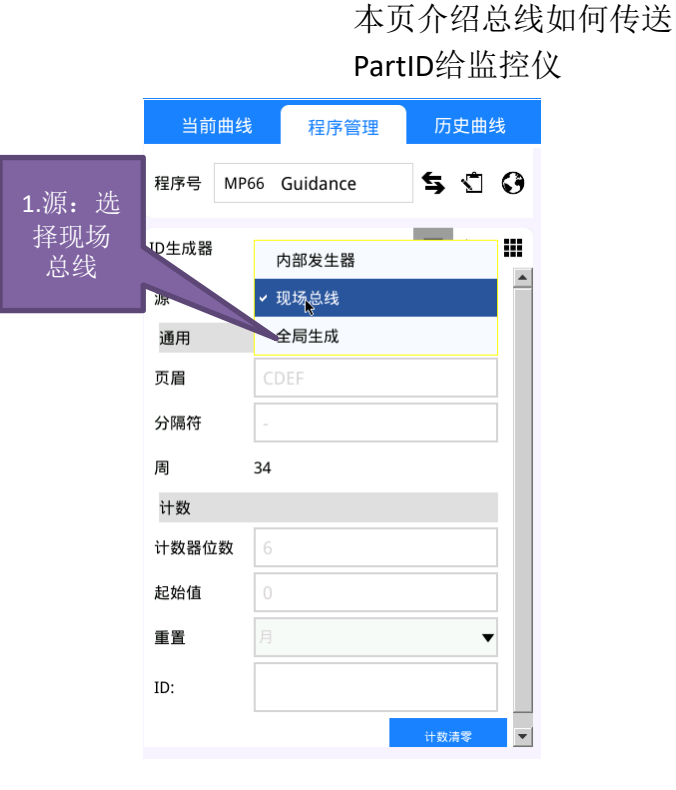

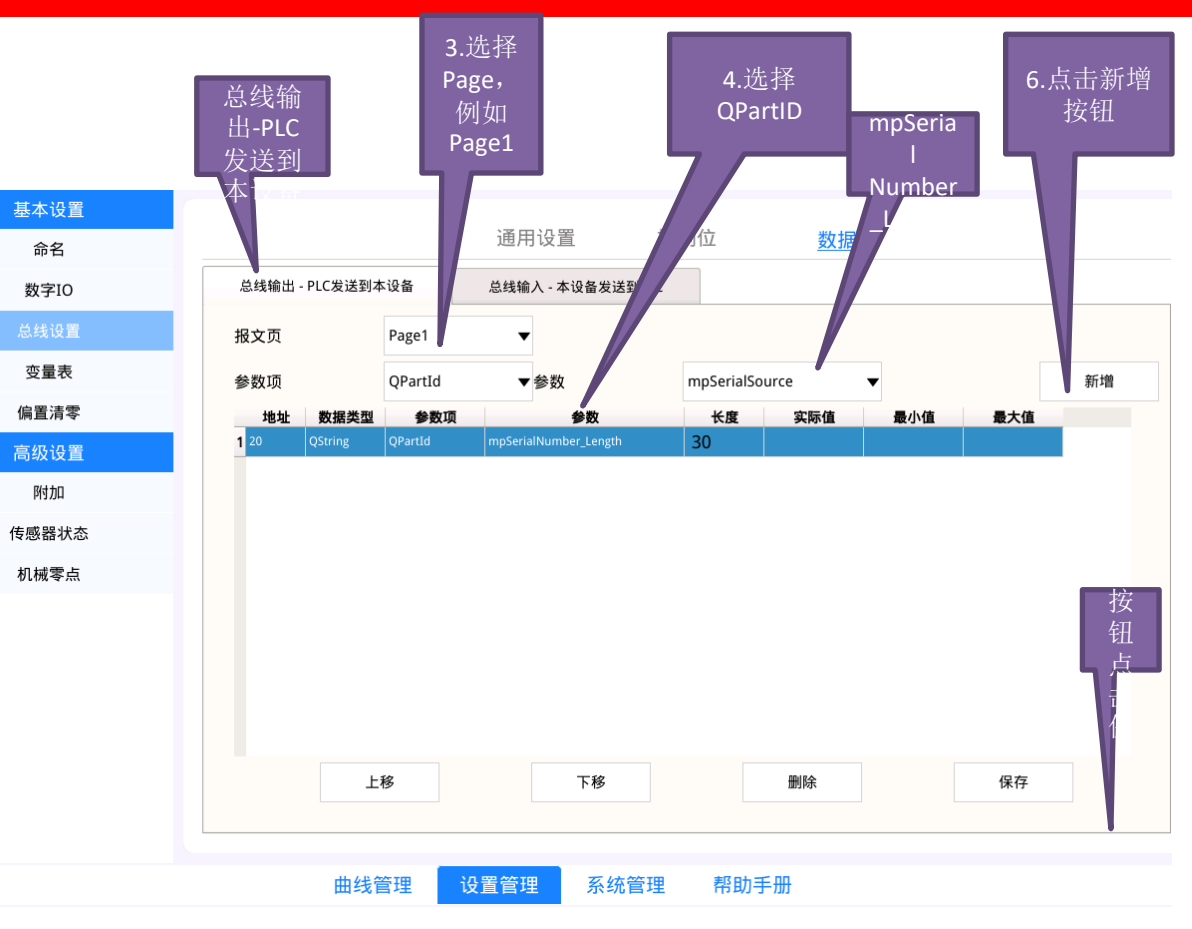

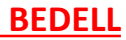

### 807A PartID 设置

#### 本页介绍总线如何传送PartID给监控仪

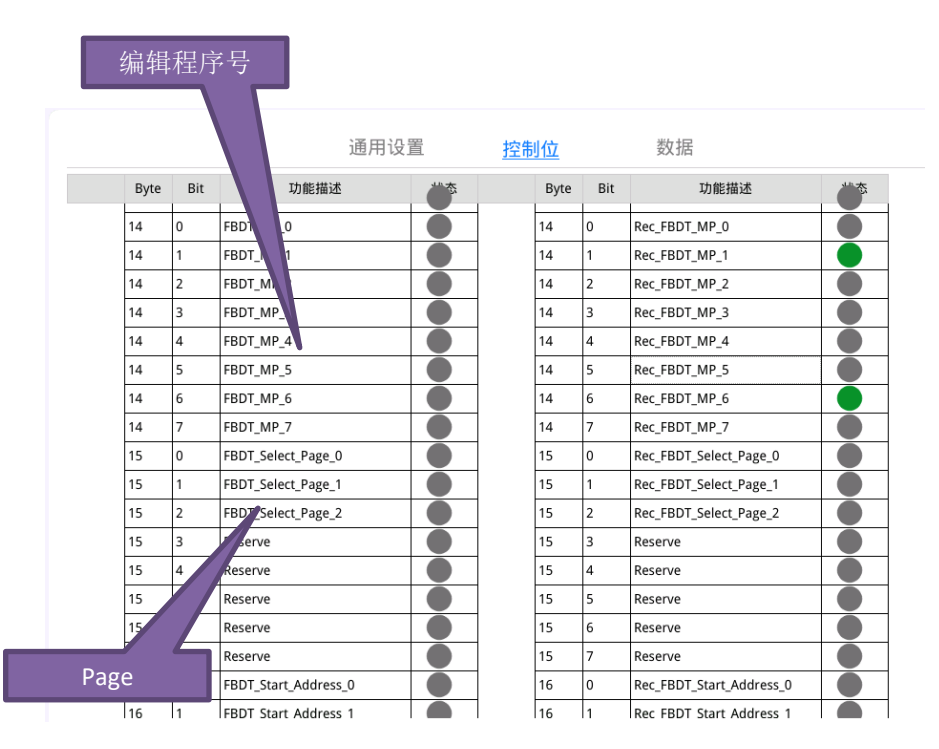

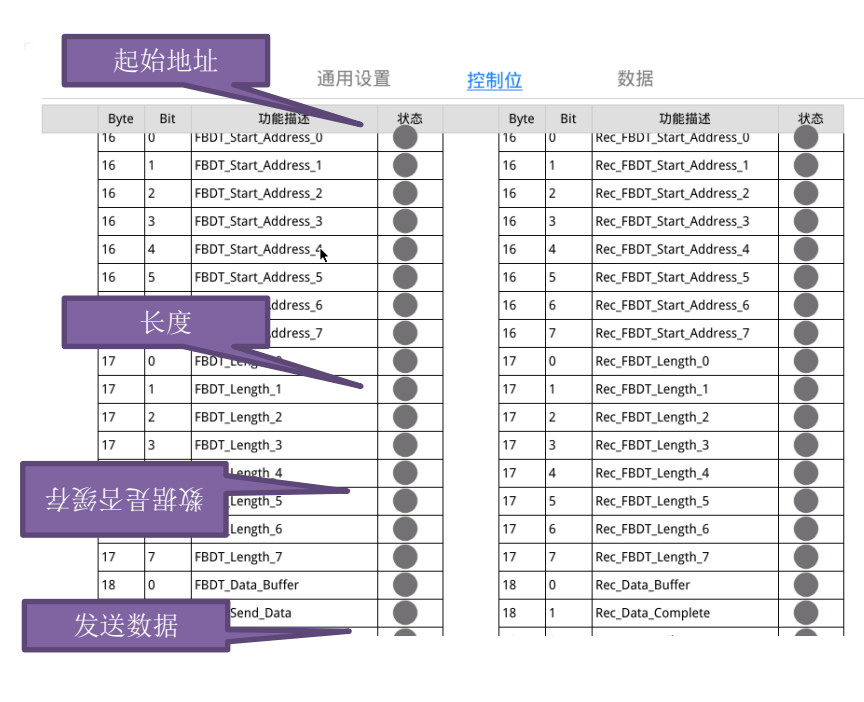

8)总线传输数据为编辑程序号,FBDT\_MP。例如,下一次压装为MP3,则在压装之前,FBDT\_MP=3。

9)给定Page,例如FBDT\_Select\_Page=1.

10)起始地址:例如为20,则FBDT\_Start\_Address=20.

11)长度: FBDT\_Length=30.

以上信息完成后

12)发送数据到监控仪,FBDT\_Send\_Data(18.1)给1,表示数据发送到监控仪。

### 807A 曲线导入

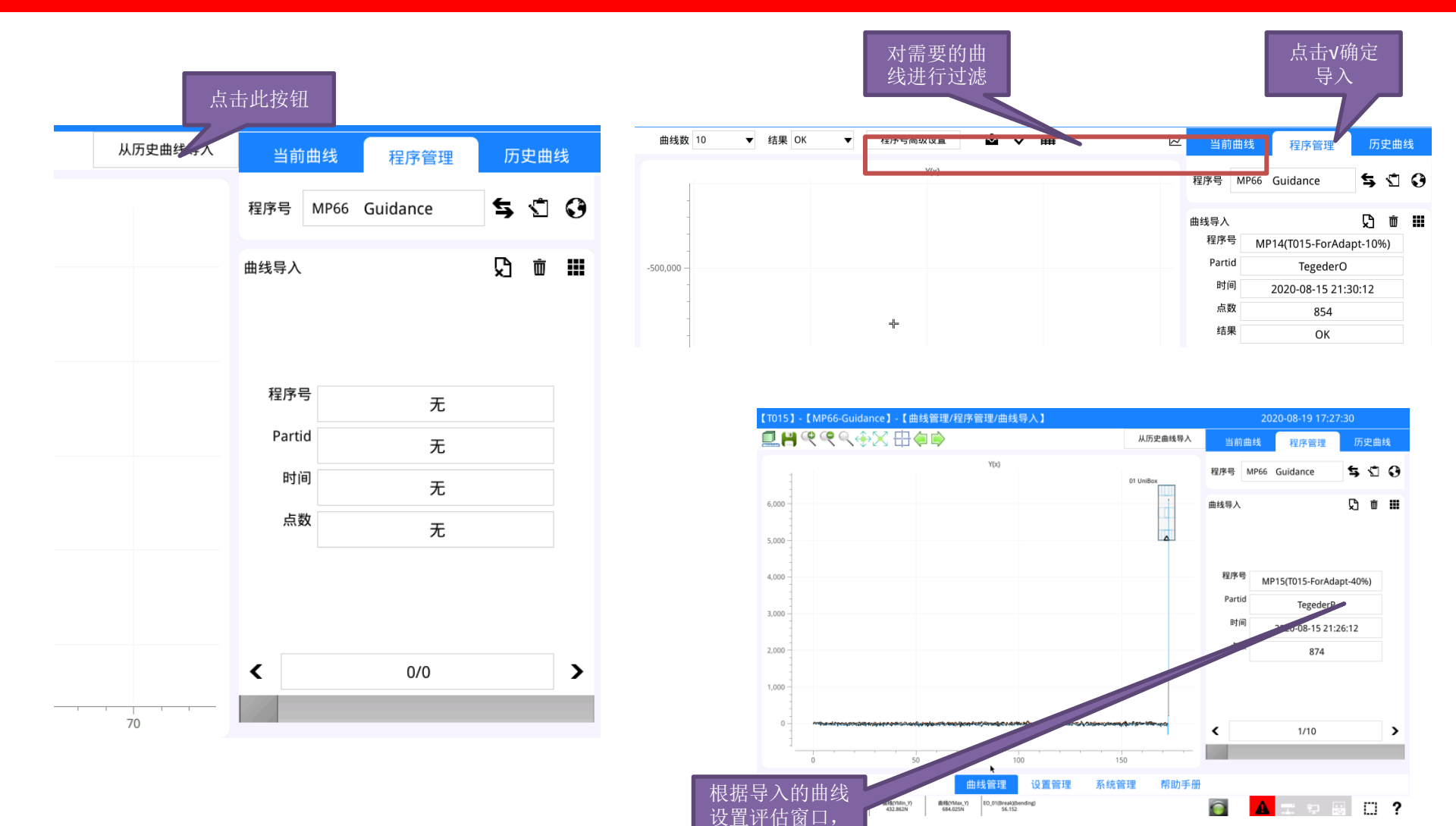

位置有参考

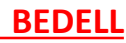

# 807A 相对评估窗口

| 程序号         | MP66 | Guidance | ŧ | <b>5</b> (1 | 0 |
|-------------|------|----------|---|-------------|---|
| 参考点X        |      |          | E | <b>۲</b>    |   |
| TRIGGE      | R-Y  |          |   |             |   |
| 阈值          |      | 5000     |   | Ν           |   |
| Tirgger-Y的值 |      | 0.0      |   | mm          |   |
| 进入方向        |      | 从下往上     | • | •           |   |
| BLOCK       |      |          |   |             |   |
| 参考点         |      | XMAX     | • | •           |   |
| 区块的Xf       | 值    | 0.0      |   | mm          |   |

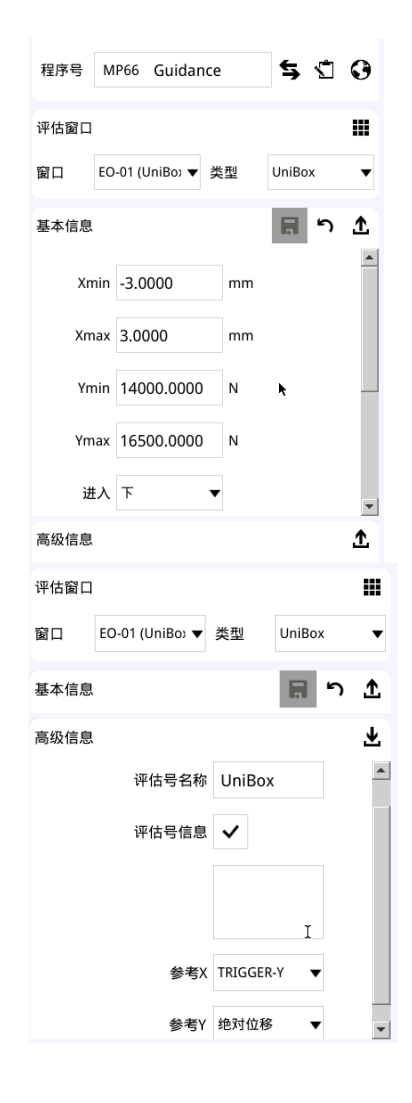

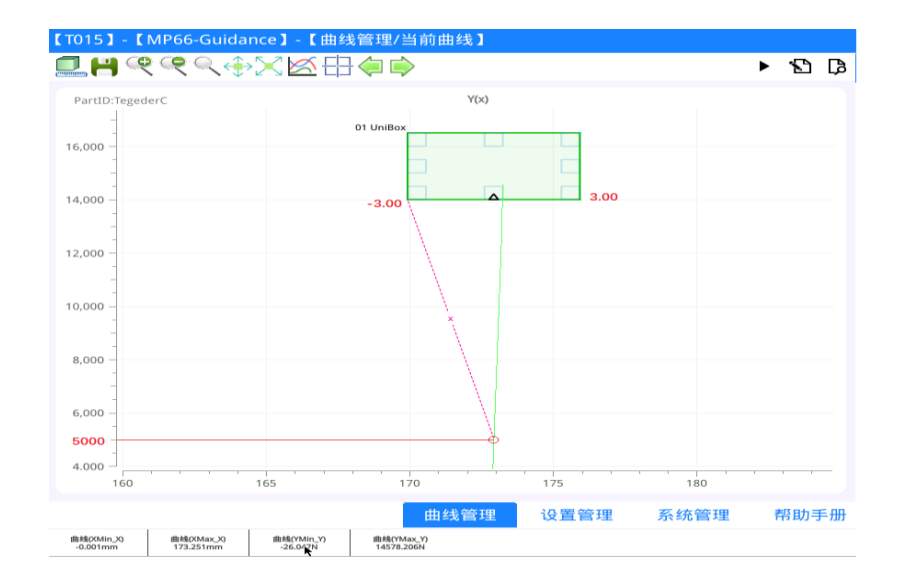

## 807A 序列编辑器

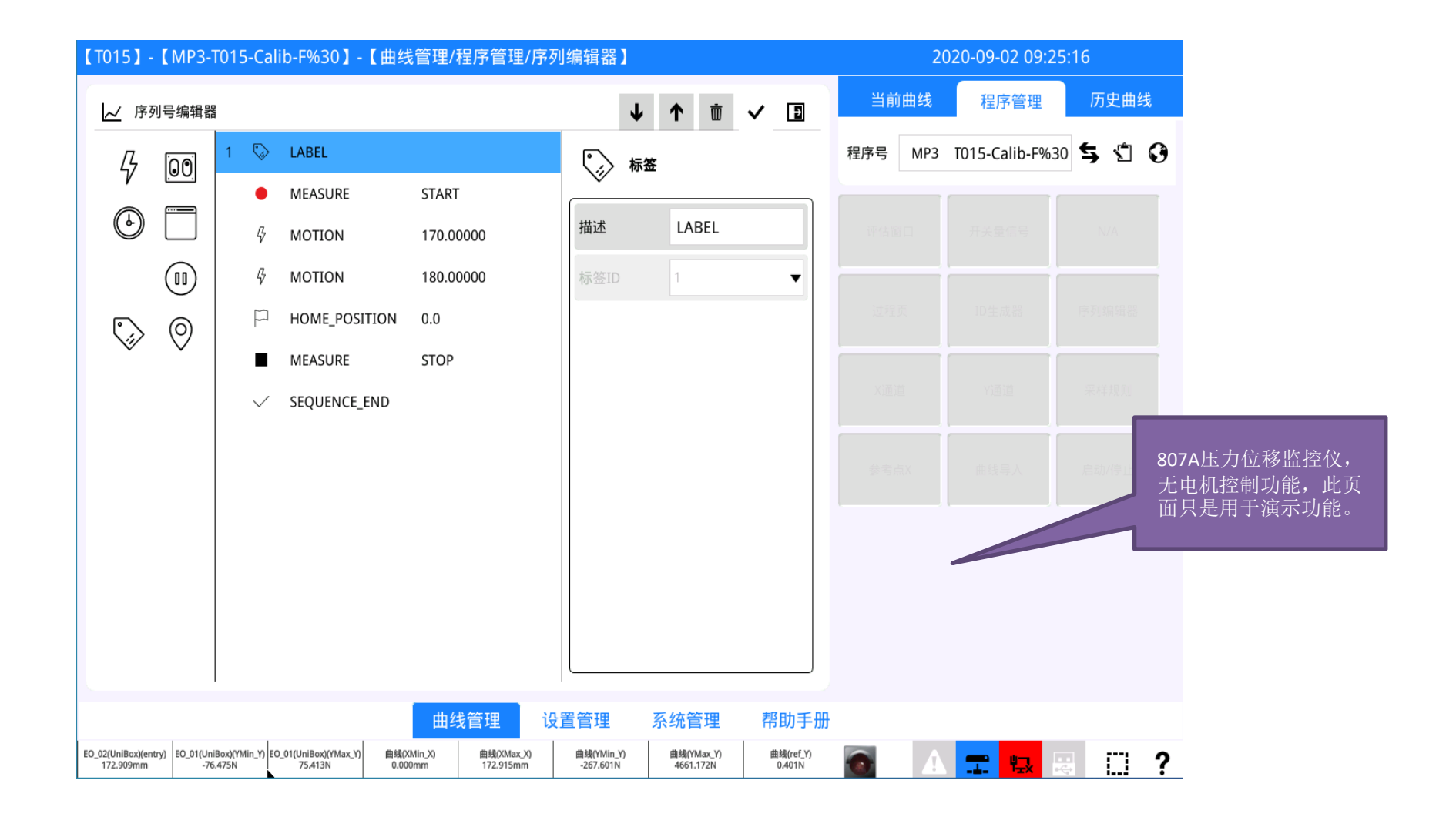

## 807A 存储曲线到U盘

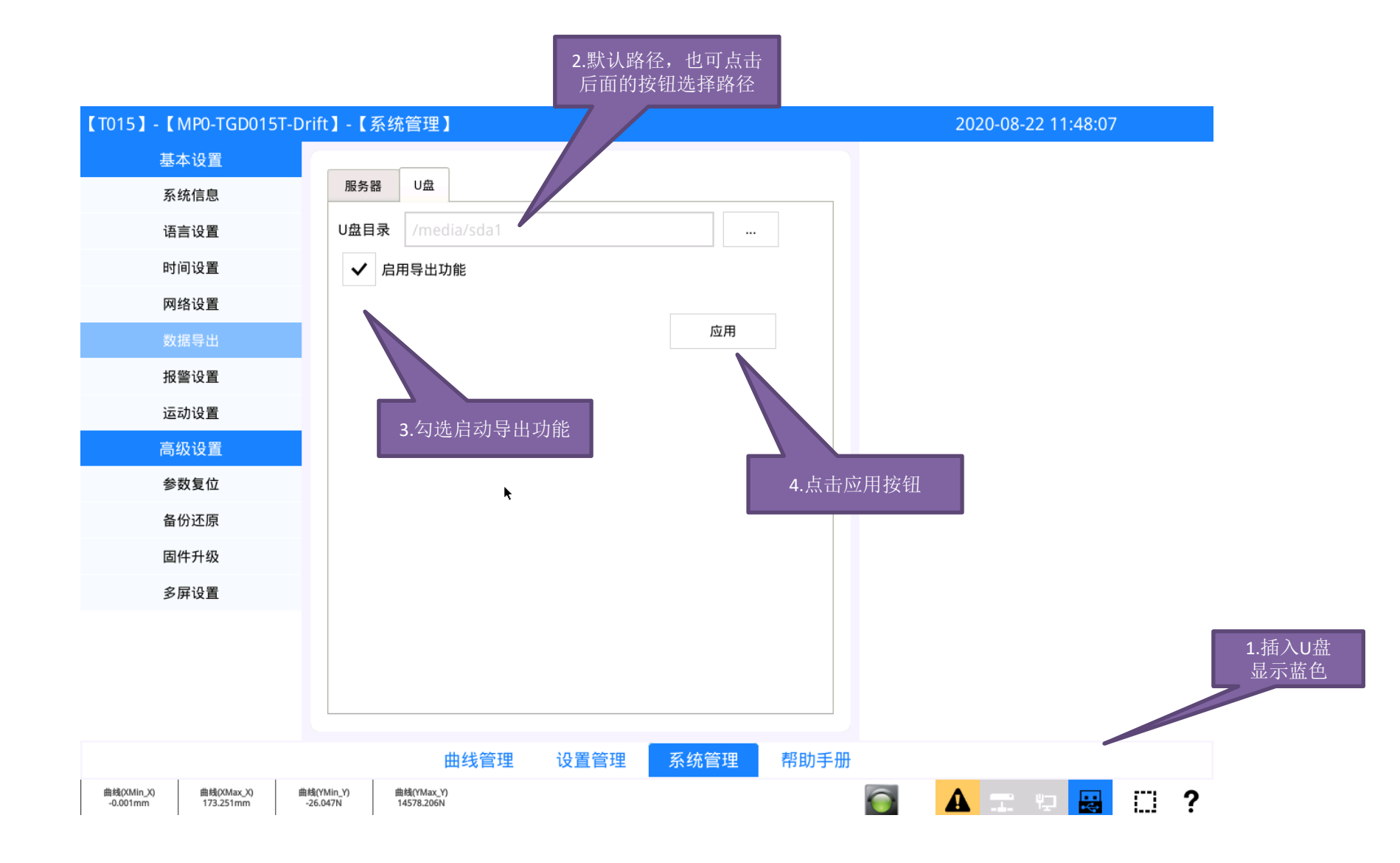

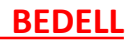

## 807A 存储曲线到服务器

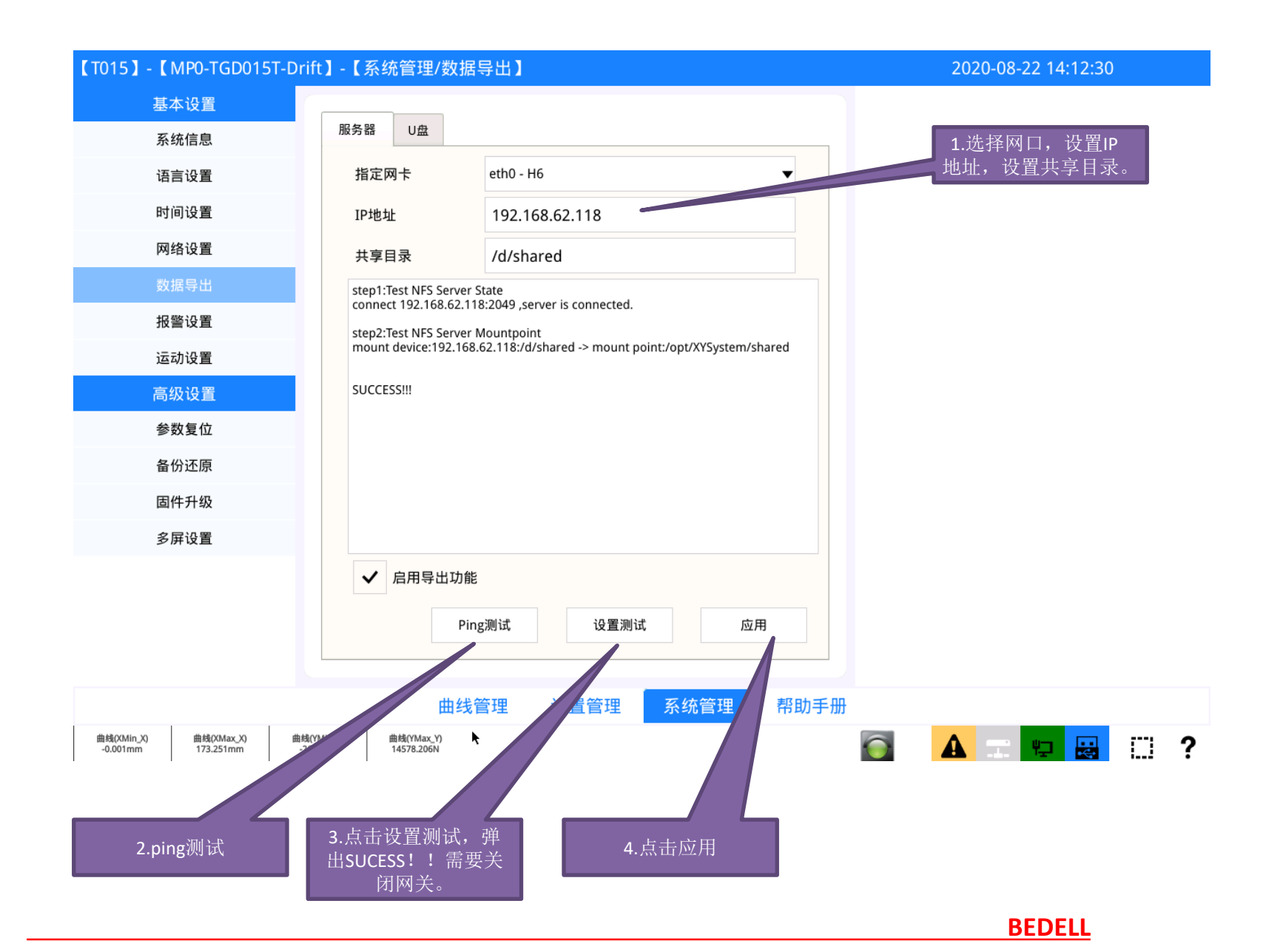

| Measure by PLC            |                     |                                      |
|---------------------------|---------------------|--------------------------------------|
|                           | Monitor OUT         |                                      |
|                           | Bit 0.7 = Ready = 1 |                                      |
| Measure must on Auto mode |                     |                                      |
| IN Bit 2.2 Auto= 1        | Auto Mode           |                                      |
|                           | Feedback Auto       | OUT Bit 2.2 Rec_Auto=1               |
|                           |                     |                                      |
| IN Bit 8.0~8.6=MP         | Send MP             |                                      |
|                           | Confirmation MP     | OUT Bit 8.0 <sup>~</sup> 8.6= Rec_MP |
|                           |                     |                                      |
| IN Bit 0.0 Measure = 1    | Start Measuring     |                                      |
|                           | Measuring feedback  | OUT Bit 0.7 Ready =0                 |
| IN Bit 0.0 Measure = 0    | Stop Measuring      |                                      |
|                           |                     |                                      |
|                           | Over Measure        | OUT 9.0/9.1 MP_OK/MP_NOK             |
|                           |                     |                                      |

力位移曲线控制仪 807A0 807A1 807A2 807A3 伺服压机监控仪 807B0 807B1 807B2 807B3 监控仪屏 807-00

通讯方式 Profibus&Profinet Profibus&Ethernet IP Profibus&EtherCAT Proifibus

Profibus&profinet Profibus&Ethernet IP Profibus&EtherCAT Profibus

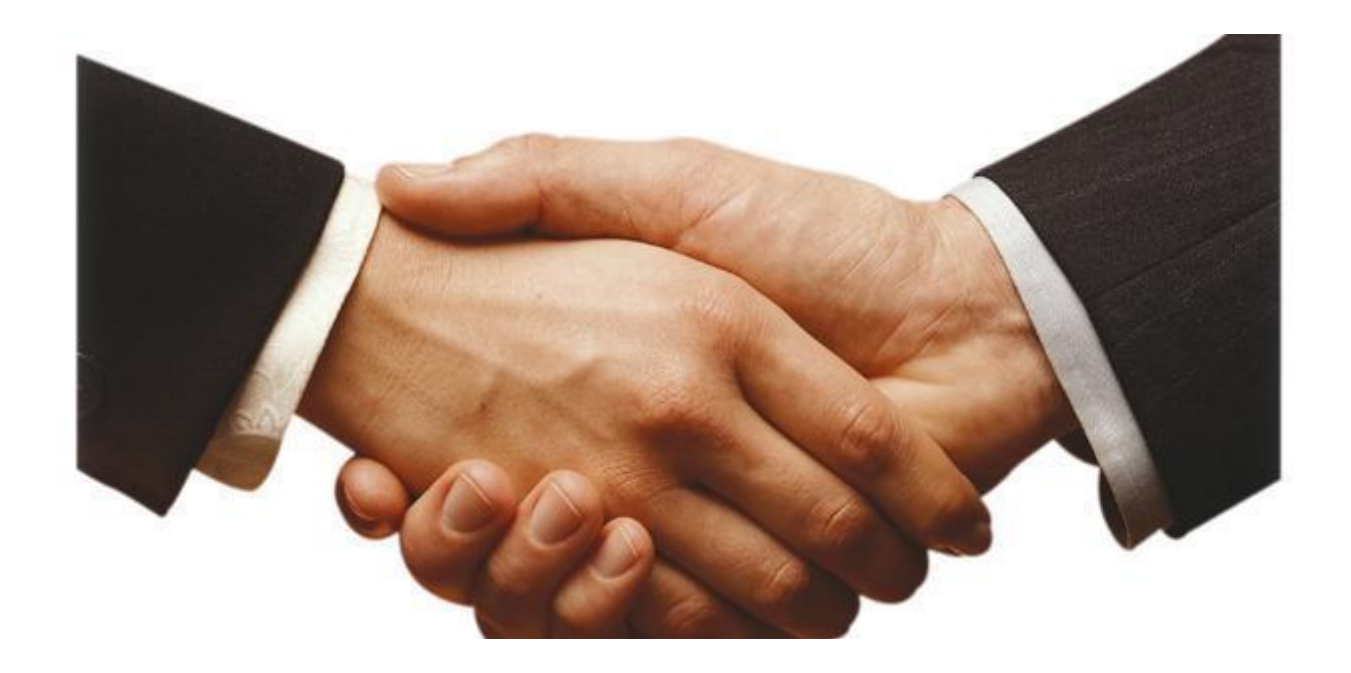

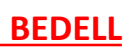